## Bursa İl Milli Eğitim Müdürlüğü ana sayfasında BURBİS'i tıklayın

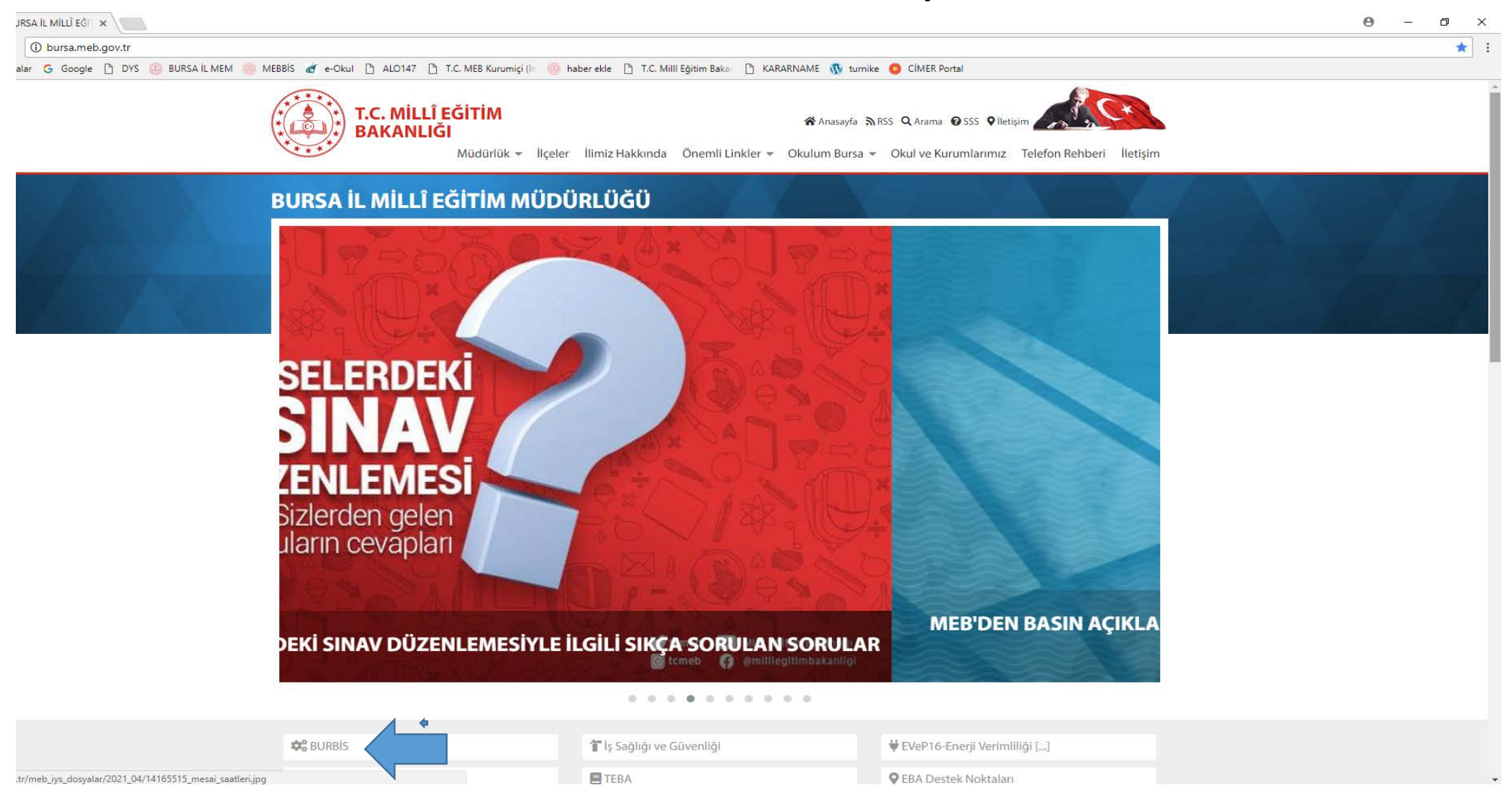

## BURBİS ana ekranında kayıt olunur.

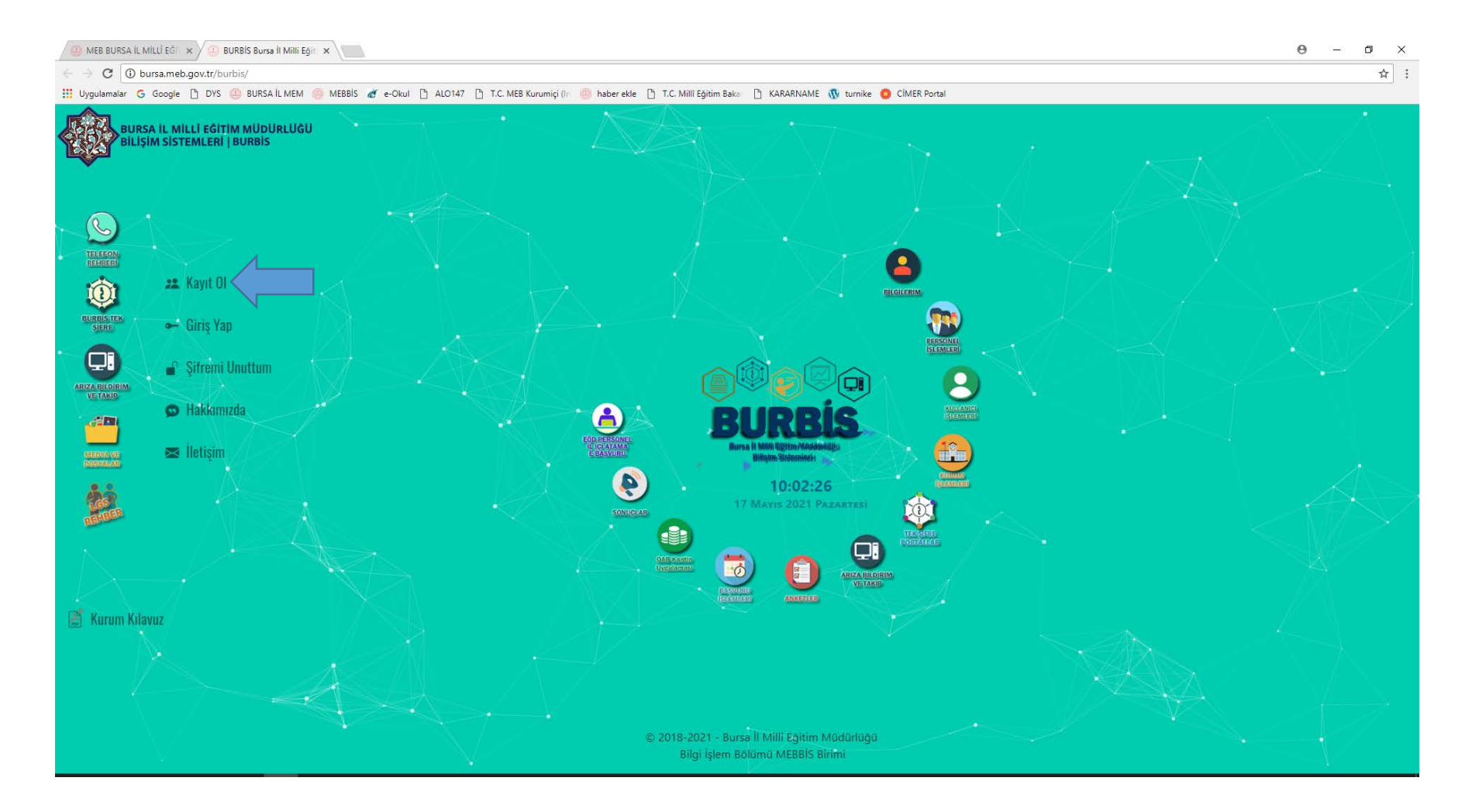

## BURBİS ana ekranında kayıt olunur. (http://bursa.meb.gov.tr/burbis/Burbis.aspx)

| MEB BURSA İL MİLLÎ EĞİT 🗙 🖉 🕒 Katılımcı Listesi 🛛 🗙 🔪 |                                                    |                                                                             | €          | • -      | ø         |
|-------------------------------------------------------|----------------------------------------------------|-----------------------------------------------------------------------------|------------|----------|-----------|
| ← → C 🛈 Güvenli değil   bursa.meb.gov.tr/burbis/Anas  | sayfa/KayitOl                                      |                                                                             |            |          | ☆         |
| 🔢 Uygulamalar Ġ Google 🗋 DYS 🤐 BURSA İL MEM 🥮 ME      | IEBBİS 💣 e-Okul 🗅 ALO147 🗅 T.C. MEB Kurumiçi (İn 🤅 | 🥮 haber ekle 🛅 T.C. Millî Eğitim Bakaı 🛅 KARARNAME 🐧 turnike 🥥 CİMER Portal |            |          |           |
| 🔹 🖀 Anasayfa 💿 Hakkımızda 📼                           | s İletişim                                         | 😕 Kayıt Ol 🛛 🗢 G                                                            | iriş Yap 📊 | ₽ Şifrem | ii Unuttu |
| Doğru                                                 | ulama Kodu                                         |                                                                             |            |          |           |
|                                                       |                                                    |                                                                             |            |          |           |
| • тс кі                                               | imlik No                                           |                                                                             |            |          |           |
| * Ad S                                                | Soyad                                              |                                                                             |            |          |           |
|                                                       |                                                    |                                                                             |            |          |           |
| * Cinsi                                               | iyet                                               |                                                                             |            |          |           |
| Kadı                                                  | IN                                                 |                                                                             |            |          |           |
| * Perso                                               | onel Sınıfı                                        |                                                                             |            |          |           |
| EÖD                                                   | ) Personel                                         |                                                                             |            |          |           |
| *Öğrer                                                | nim Durumu                                         |                                                                             |            |          |           |
| Lise/                                                 | /Ortaokul                                          |                                                                             |            |          |           |
| *Ünvai                                                | ini                                                |                                                                             |            |          |           |
| Seçir                                                 | iniz                                               |                                                                             |            |          |           |
| *Branş                                                | şı                                                 |                                                                             |            |          |           |
| Seçir                                                 | niz                                                |                                                                             |            |          |           |
| *İlçe                                                 |                                                    |                                                                             |            |          |           |
| Seçir                                                 | niz                                                |                                                                             |            |          |           |
| * Kuru                                                | ım                                                 |                                                                             |            |          |           |
| Seçir                                                 | iniz                                               |                                                                             |            |          |           |
| (Kadros                                               | sunun Bulunduğu)                                   |                                                                             |            |          |           |

Rayıt yapıldıktan sonra ilçe MEBBİS yetkilisi kişiyi aktif etmesi gerekiyor. (Çalışılan kurum kadrosunun olduğu kurum olacak)

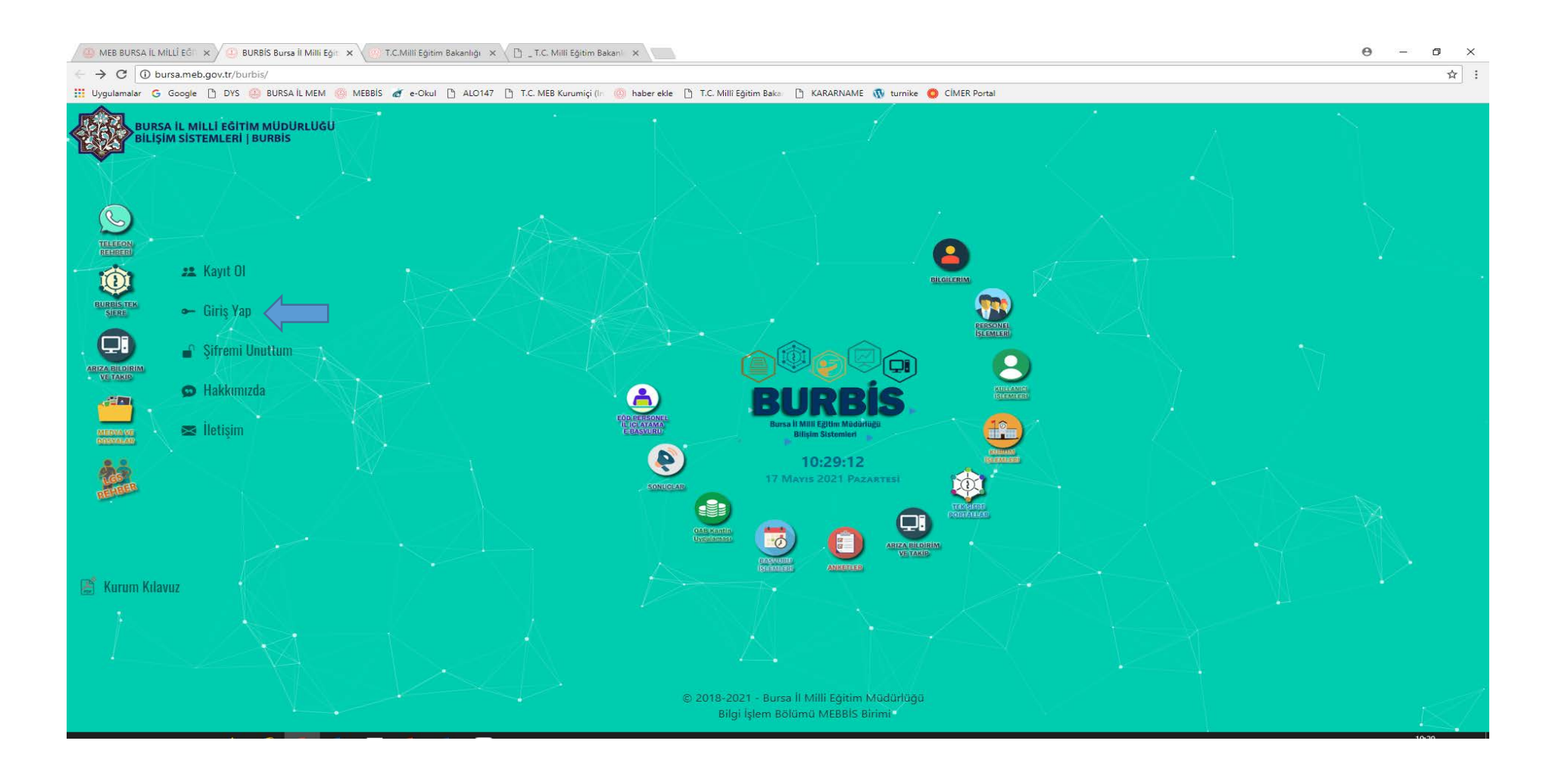

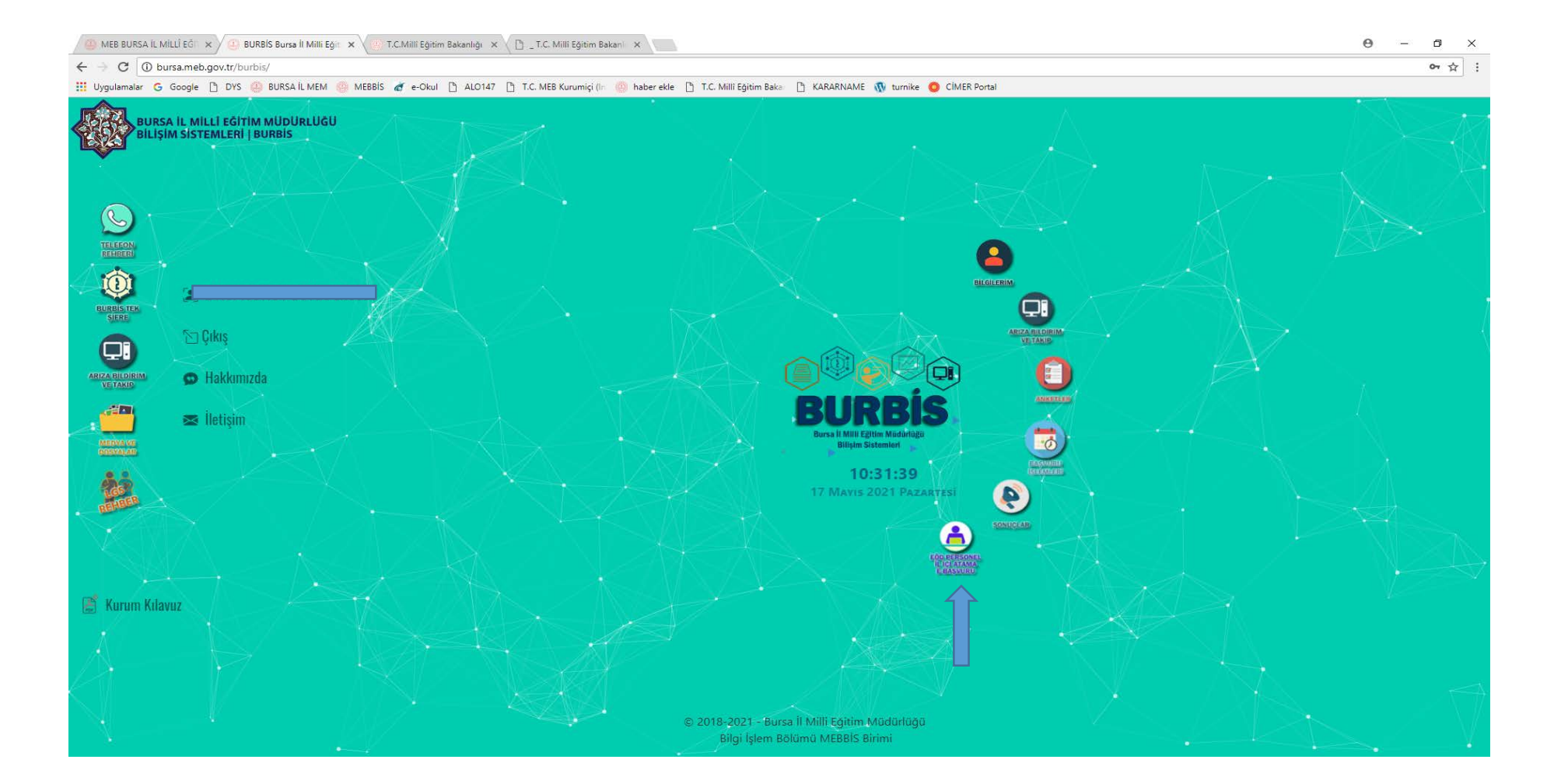

| MEB BURSA IL MILLI EČIT 🗙 🔄 Personel Atama Ba                                                                                                    | puru x    | 😑 T.C.Milli Egitim Bakanlığı 🗴 🖄 _T.C. Milli Eğitim Bakanı 🗴 🥵 MEB BURSA IL MILLİ Eğit 🛪 🙆 Personel Atama Başvuru 🗴      |               |                    | Θ - σ >       |
|----------------------------------------------------------------------------------------------------|-----------|----------------------------------------------------------------------------------------------------|---------------|--------------------|---------------|
| ← → ♂ 🗇 bursa.meb.gov.tr/burbis/Patama/PA                                                                                                    | T02AtamaB | asvuru/PAT02Index                                                                                                    |               |                    | <b>\$</b>     |
| 👯 Uygulamalar 😋 Google 📋 DYS 🧾 BURSA IL MI                                                                                                    | M 🕘 MEB   | iBIS 💣 e-Okul 🗋 ALO147 📋 T.C. MEB Kurumiçi (in 🥮 haber ekle 🗋 T.C. Mill Eğitim Bakın 📋 KARARNAME 🐧 turnike 🧔 CIMER Ports | si .          |                    |               |
| BURBIS Anasayfa 🌀 Hakkom                                                                                                    | zda 🕿     | İletişim                                                                                                    |               | × 💳                | Sa Çıkış      |
| r and a second second s | Perso     | nel Atama Başvuru                                                                                                    |               |                    |               |
|                                                                                                    | Stra      | Atama                                                                                                    | Tercih Sayısı | Tarih              |               |
| <ul> <li>Profil Iglemlen</li> <li>Bilgigtem Yardım Maxaa</li> <li>S</li> </ul>                                                                                                    | 1         | EÖD PERSONELİ 2021 IL İÇİ İSTEĞE BAĞLI YER DEĞİŞTİRME BAŞVURU İŞLEMLERİ                                                  | 10            | 7.05.2021 11:40:22 | ) Başvuru Yap |
| Anketler )                                                                                                    |           |                                                                                                    |               |                    |               |
| 仿 Başvuru İşlemleri )                                                                                                    |           |                                                                                                    |               |                    |               |
| 🔯 Sonuçlar                                                                                                    |           |                                                                                                    |               |                    |               |
| EOD Personel II lçi E-Başvusu                                                                                                    |           |                                                                                                    |               |                    |               |
|                                                                                                    |           |                                                                                                    |               |                    |               |
|                                                                                                    |           |                                                                                                    |               |                    |               |
|                                                                                                    |           |                                                                                                    |               |                    |               |
|                                                                                                    |           |                                                                                                    |               |                    |               |
|                                                                                                    |           |                                                                                                    |               |                    |               |
|                                                                                                    |           |                                                                                                    |               |                    |               |
|                                                                                                    |           |                                                                                                    |               |                    |               |
|                                                                                                    |           |                                                                                                    |               |                    |               |
|                                                                                                    |           |                                                                                                    |               |                    |               |
|                                                                                                    |           |                                                                                                    |               |                    |               |
|                                                                                                    |           |                                                                                                    |               |                    |               |
|                                                                                                    |           |                                                                                                    |               |                    |               |
|                                                                                                    |           |                                                                                                    |               |                    |               |
|                                                                                                    |           |                                                                                                    |               |                    |               |
|                                                                                                    |           |                                                                                                    |               |                    |               |
|                                                                                                    |           |                                                                                                    |               |                    |               |
|                                                                                                    |           |                                                                                                    |               |                    |               |

| 😳 MEB BURSA IL MILLÍ EČ 🛛 🛪 🖉 Personel At            | tama Bapruru 🗴 🕼 T.C. Milli Eğitim Bakanlığı 🗴 👔 T.C. Milli Eğitim Bakan 🗴 🦉 MEB BURSA IL MILLİ EĞi 🛪 🖉 Personel Atama Bapruru | θ - σ ×                                   |
|------------------------------------------------------|----------------------------------------------------------------------------------------------------|-------------------------------------------|
| ← → C ③ bursa.meb.gov.tr/burbis/Pata                 | ima/PAT02AtamaBasvuru/PAT02BasvuruYap/3                                                                                        | (金)                                       |
| 🔢 Uygulamalar Ġ Google 🎦 DYS 🥥 BURS                  | SA IL MEM 👵 MEBBIS 💣 e-Okul 🎦 ALO147 🗋 T.C. MEB Kurumiçi 🕼 🧓 haber ekle 🎦 T.C. Mill Eğitim Bakıs 🗋 KARARNAME 🐧 turn            | ike 🧿 CIMER Portal                        |
| BURBIS Anasayta O Ha                                 | kkumizda 📾 İletişim                                                                                                    | 🕿 🔤 Çıkaş                                 |
| e                                                    | 44Gen:Dôn                                                                                                    |                                           |
| la 🔁 👘                                               | EÖD PERSONELİ 2021 İL İÇİ İSTEĞE BAĞLI YER DEĞİŞTİRME BAŞVURU İŞLEMLERİ                                                        |                                           |
|                                                      | Kişisel Bilgiler                                                                                                    |                                           |
| Profil Islamlen                                      | TC Kimlik No                                                                                                    |                                           |
| 🙀 Bilglişlem Yardım Masası                           | Ad Soyad borocetoed                                                                                                    |                                           |
| Anketler:                                            | Cinsiyet Kadın                                                                                                    |                                           |
| ති Bagvuru İşlemleri )                               | Kurumu Büyükşehir/134954-li Milli Eğitim Müdürlüğü                                                                             |                                           |
| Sonuçlar y<br>Son FOD Regramed II les F. Parsener y  | Ünvanı Memur                                                                                                    |                                           |
| <ul> <li>EOD Prinsoner II içi E-Başvusu (</li> </ul> | Cep Telefonu                                                                                                    |                                           |
|                                                      | E-Posta                                                                                                    |                                           |
|                                                      | Başvuru Bilgileri                                                                                                    |                                           |
|                                                      | Bulunduğu Kurumda Göreve Başlama Tarihi                                                                                        | gg.aa.уууу                                |
|                                                      | Memuriyete Başlama Tarihi                                                                                                    | gg.аа.уууу                                |
|                                                      | Varsa Aylıksız İzinde Geçirilen Gün Sayısı                                                                                     | 0                                         |
|                                                      |                                                                                                    |                                           |
|                                                      | Elecapha                                                                                                    |                                           |
|                                                      |                                                                                                    |                                           |
|                                                      |                                                                                                    |                                           |
|                                                      | Anasavfa - Hetisim - Hakkimuzda - Rursa MFM 🙆 🛥                                                                                |                                           |
|                                                      | © 2018 2021 - Bursa II Milli Feitim Müdürliğe - Bisi Islem Bölümü - MEBBIS Birmi                                               | 9_0 (224) 445 15 00 🛥 burbit15@meb.zev.tr |
|                                                      |                                                                                                    |                                           |

| 🖀 Anasayra 😡 na        | kkimizda 💈 | s lietişim |                                | ÷. |
|------------------------|------------|------------|--------------------------------|----|
| ß                      | Terc       | ihler      |                                |    |
|                        | Sira       | liçe       | Kurum                          |    |
|                        | া          | Büyükorhan | İlçe Milli Eğitim Müdürlüğü(3) |    |
| leri y.                | 2          | Karacabey  | İlçe Milli Egitim Müdürlüğü(4) |    |
| >                      | з          | Seçiniz    | Seçiniz                        |    |
| mleri y                | 4          | Seçiniz    | Seçiniz                        |    |
| nel II lçı E-Başvusu y | 5          | Seçiniz    | Seçiniz                        |    |
|                        | 6          | Seçiniz    | Seçiniz                        |    |
|                        | 7          | Seçiniz    | Seçiniz                        |    |
|                        | 8          | Seçiniz    | Seçiniz                        |    |
|                        | 9          | Seçiniz    | Seçiniz                        |    |
|                        | 10         | Seçiniz    | Seçiniz                        |    |
|                        | Terci      | h Dişi     |                                |    |
|                        |            | Seçiniz    | Seçiniz                        |    |

Kayıt yapıldıktan sonra başvuruyu onaylama
 yapmadan son güne kadar değişiklik
 yapılabilecektir.

## Pine Başvuru bilgilerin doğru olduğuna dair kutucuğu işaretleyerek BAŞVURUYU ONAYLA butonuna

basılır.

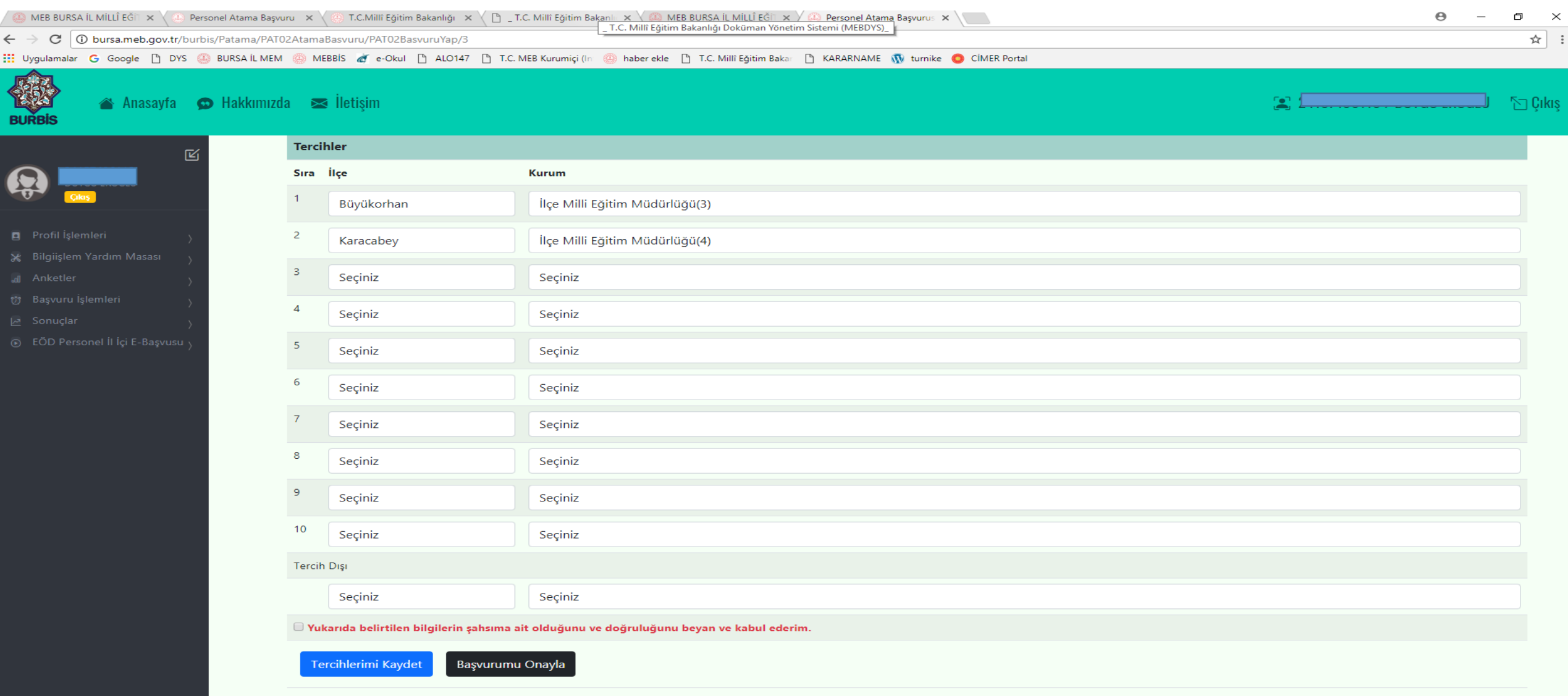